Floorballverband Schleswig-Holstein e.V.

# **Teammeldung im Meldetool**

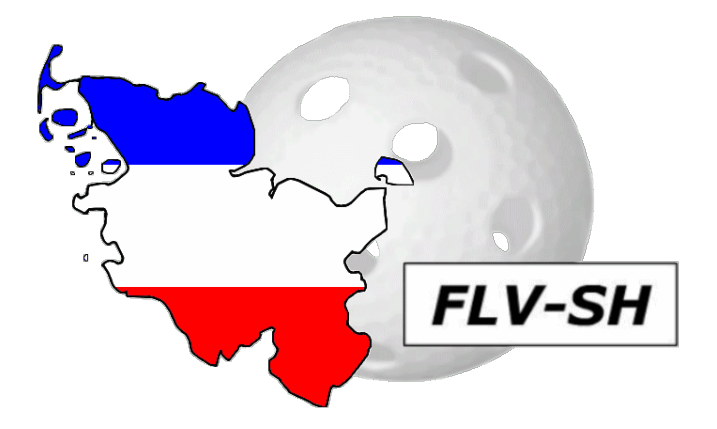

Stand : 29. Mai 2015

### Schritt 1:

Um eine neues Team zu melden, melde dich zunächst im Meldetool mit deinen Benutzerdaten an. Anschließend klicke auf "Meldeassistent" im Menü.

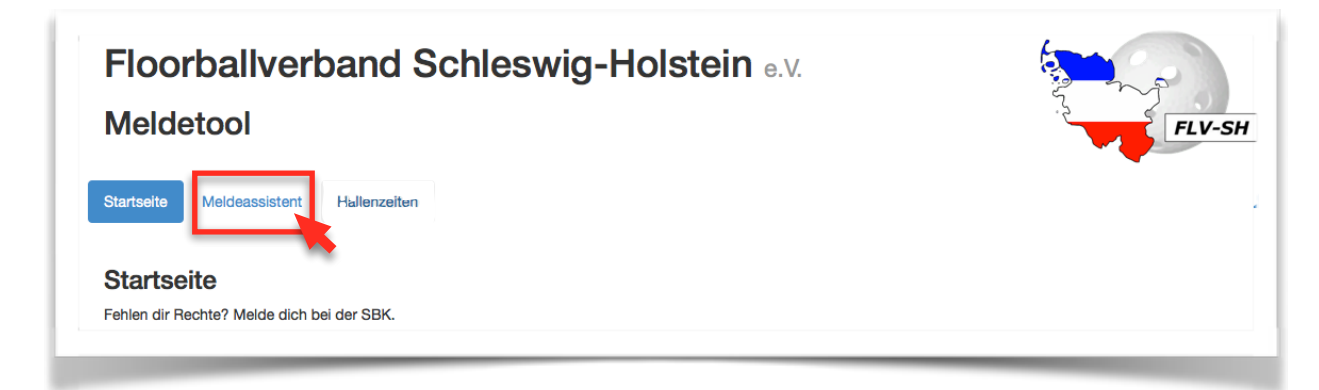

# Schritt 2:

Der Meldeassistent startet nun, durch Klicken auf "Verein auswählen".

| Meldeassistent   |                  |                 |              |  |  |  |
|------------------|------------------|-----------------|--------------|--|--|--|
| Verein auswählen | Saison auswählen | Teams anlegen 🗸 | Teams melden |  |  |  |

# Schritt 3:

Klicke nun auf den Verein, für den du eine Mannschaft melden möchtest, auch wenn bereits ein Haken vorhanden ist.

| Vereinsausv | vahl          |    |   |
|-------------|---------------|----|---|
| Wähle deine | en Verein aus | s: |   |
| Verein1     |               | 1  |   |
|             |               |    | - |

# Schritt 4:

Selbiges machst du bei der Saisonauswahl. Klicke hier auf **die Saison, für die gemeldet werden soll.** 

| Seasonauswahl                           |  |  |
|-----------------------------------------|--|--|
| Wähle die Saison für deine Meldung aus: |  |  |
| Saison 2014/15                          |  |  |

#### Schritt 5:

In diesem Schritt kannst du deine Teams anlegen.

Im oberen Abschnitt findest Du eine Übersicht über bereits angelegte Teams. Sind dort bereits alle Teams aufgeführt, die du diese Saison melden möchtest, so kannst Du mit Schritt 6 fortfahren.

Möchtest Du ein neues Team hinzufügen, so findest Du im unteren Abschnitt der Seite einen Block "Neues Team anlegen".

Gib hier den Namen des neu anzulegenden Teams ein. Sofern Du nur ein Team in einer Liga melden willst, genügen Bezeichnungen wie "U11", "U13 KT", "U13 GT" oder "Herren KF". Andernfalls füge bitte ein "Team x" als Nummerierung hinten an.

| Verein1 Teams                            |
|------------------------------------------|
| Folgende Teams hast du bereits angelegt: |
| U11                                      |
| U13                                      |
| U15                                      |
| U17                                      |
| Herren KF                                |
| Herren GF                                |
|                                          |

**Wichtig:** Sollte Dein Team später im Saisonmanager nicht den Namen des meldenden Vereins haben, ist der anzuzeigende Name hier einzutragen. (Bsp. Spielgemeinschaft) Solltest Du eine Spielgemeinschaft melden wollen, sind beim Teamnamen in jedem Fall alle beteiligten Vereine anzugeben. Sollte eure Spielgemeinschaft einen "Namen" haben, schreibe die beteiligten Vereine bitte in Klammern dahinter. Beispiel: Baltic Bruins U15 (SG Kiel/Neuwittenbek)

Anschließend klicke auf "Team anlegen" um Deine Eingaben zu bestätigen.

| Hier kannst du ein neues Team anlegen. Bitte benutze einen sinnvollen Namen, wie "Herren KF", oder "U13 Team 1" |
|----------------------------------------------------------------------------------------------------|
| ······································                                                                          |
| Teamname                                                                                                    |
| z.B. U13 Team 1                                                                                                 |

### Schritt 6:

Klicke nun auf eines Deiner angelegten Teams, das Du nun melden möchtest.

| Hier deine angelegten Teams |     |     |                                          |     |           |           |
|-----------------------------|-----|-----|------------------------------------------|-----|-----------|-----------|
| U11                         | U13 | U15 | Baltic Bruins U15 (SG Kiel/Neuwittenbek) | U17 | Herren KF | Herren GF |
|                             | •   | _   |                                          |     | _         |           |

### Schritt 7:

Anschließend erscheint ein Haken, als Zeichen, dass das Team nun ausgewählt ist.

Nun erscheinen darunter unter der Überschrift Spielklassen blau umrahmte Kästen.

Wähle die Spielklasse aus, in der Du das ausgewählte Team melden möchtest und klicke innerhalb der blauen Umrahmung ein Mal.

U11 KT Herren Saison 2014/2015 Zum Melden des Teams in dieser Klasse, hier klicken!

**U11** 

Nun ist dein Team verbindlich gemeldet.

Solltest Du weitere Fragen haben wende dich gerne an die SBK.